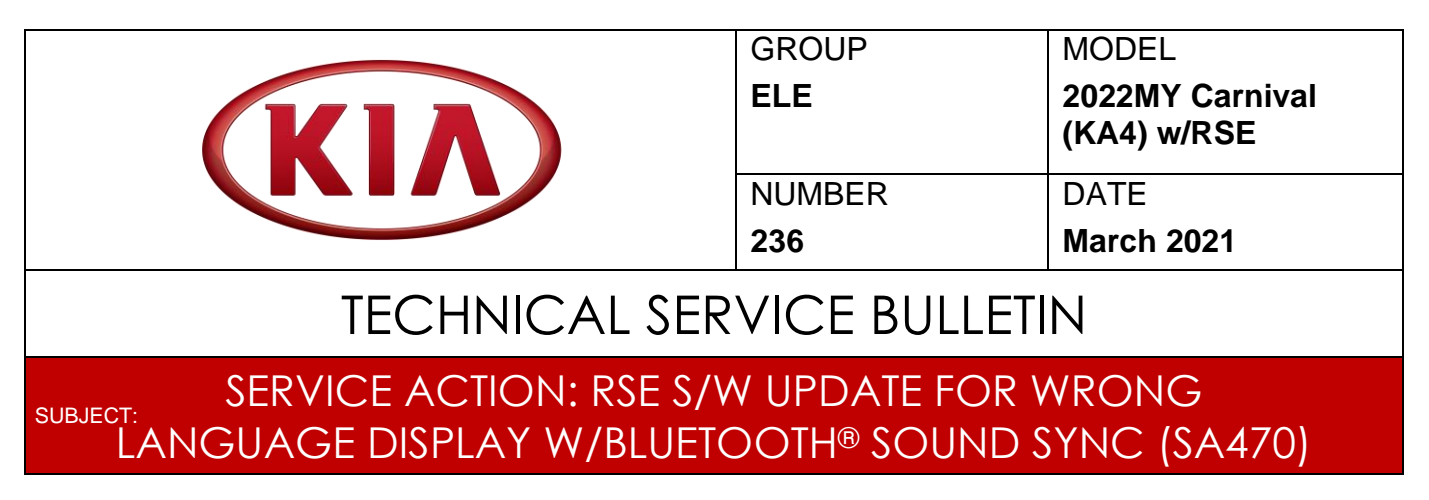

This bulletin provides the procedure to update the Rear Seat Entertainment (RSE) software on some 2022MYCarnival (KA4) vehicles produced from January 4, 2021 through February 26, 2021, which may incorrectly display a Spanish phrase when tapping the Bluetooth<sup>®</sup> Sound Sync button. To correct this concern, perform the head unit software update procedure outlined in this bulletin to the vehicles. Before conducting the procedure, verify that the vehicle is included in the list of affected VINs.

|            |                      |                    | 8 🗢       |
|------------|----------------------|--------------------|-----------|
| 🖲 Language |                      |                    |           |
| O English  |                      |                    |           |
| ◎ 한국어      |                      |                    |           |
| 🔿 Español  | Sincronización de la | abios 0.0 segundos |           |
|            |                      | +                  | Reiniciar |
|            |                      |                    |           |

# **\*** NOTICE

A Service Action is a repair program without customer notification that is performed during the warranty period. Any dealer requesting to perform this repair outside the warranty period will require DPSM approval.

Repair status for a VIN is provided on WebDCS (Service  $\rightarrow$  Warranty Coverage  $\rightarrow$  Warranty Coverage Inquiry  $\rightarrow$  Campaign Information). Not completed Recall / Service Action reports are available on WebDCS (Consumer Affairs  $\rightarrow$  Not Completed Recall  $\rightarrow$  Recall VIN  $\rightarrow$  Select Report), which includes a list of affected vehicles.

This issue number is <u>SA470</u>.

Printed TSB copy is for reference only; information may be updated at any time. Always refer to KGIS for the latest information.

| Circulate To:   | 🛛 General Manager | I Service Manager   | 🛛 Parts Manager |
|-----------------|-------------------|---------------------|-----------------|
| Service Advisor | s 🛛 🖾 Technicians | 🗵 Body Shop Manager | I Fleet Repair  |

#### Page 2 of 10

SUBJECT:

### SERVICE ACTION: RSE S/W UPDATE FOR WRONG LANGUAGE DISPLAY W/BLUETOOTH® SOUND SYNC (SA470)

### Software Update Procedure:

1. Press the 'Start' button to turn ignition 'ON'.

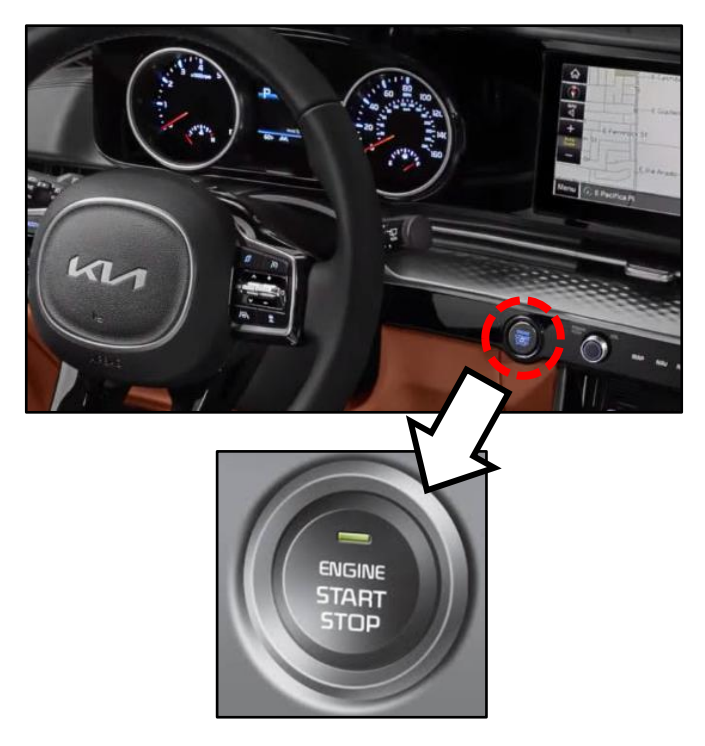

2. Press '**Settings**' on the Rear Seat Entertainment (RSE) unit.

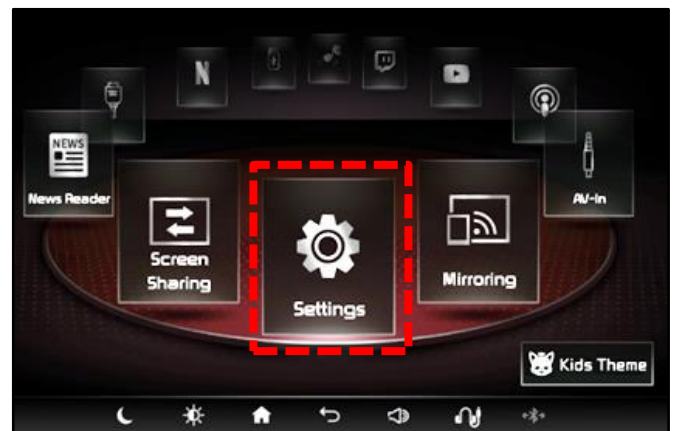

3. Press 'System Information'.

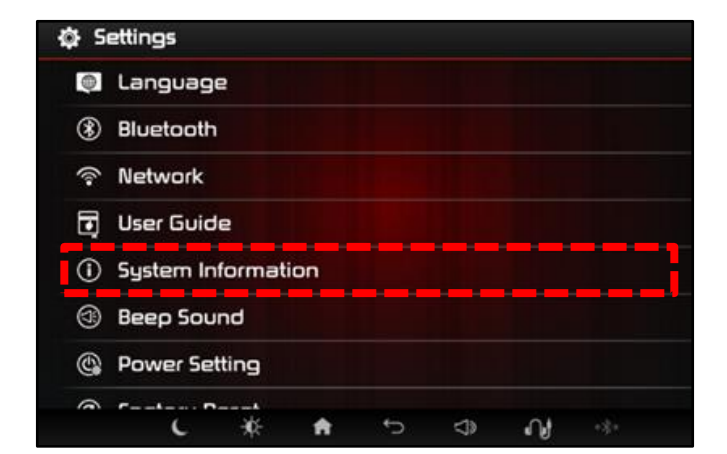

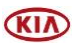

### SERVICE ACTION: RSE S/W UPDATE FOR WRONG LANGUAGE DISPLAY W/BLUETOOTH® SOUND SYNC (SA470)

4a. Check the '**RSE APP**' software version.

SUBJECT:

4b. <u>Verify that an earlier software version is</u> currently installed.

<u>Note</u>: Refer to the "Software Version" table below.

If the SW version is older than the "New Version" in the table below, proceed with the update.

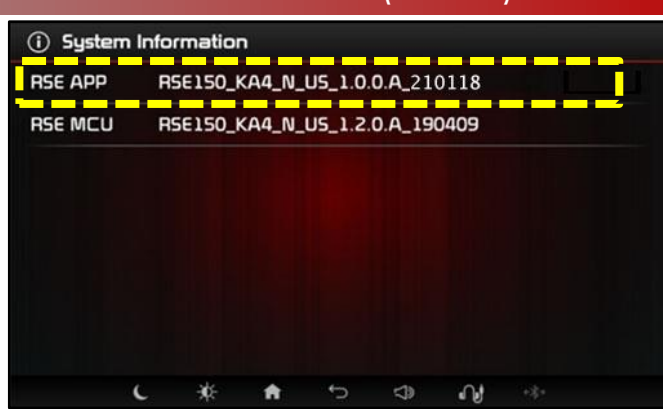

| Software Version (SW Ver.)      |                                |  |  |  |
|---------------------------------|--------------------------------|--|--|--|
| Current Version (Before Update) | New Version (After Update)     |  |  |  |
| RSE150_KA4_N_US_1.0.0.A_210118  | RSE150_KA4_N_US_1.0.0.A_210302 |  |  |  |

 Insert one of the USB Flash Drives containing the update into the USB Port of the <u>LH</u> side Rear Seat Entertainment (RSE) unit.

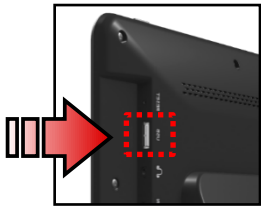

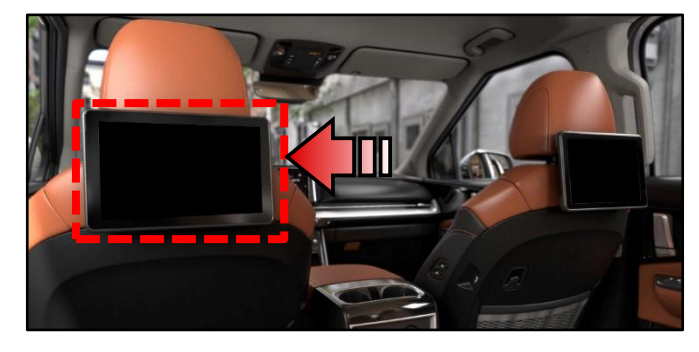

6. On the 'Settings' screen, enter the Engineering Mode by pressing the screen in the locations shown in the following order:  $\mathbf{A} \rightarrow \mathbf{B} \rightarrow \mathbf{C} \rightarrow \mathbf{D}$ .

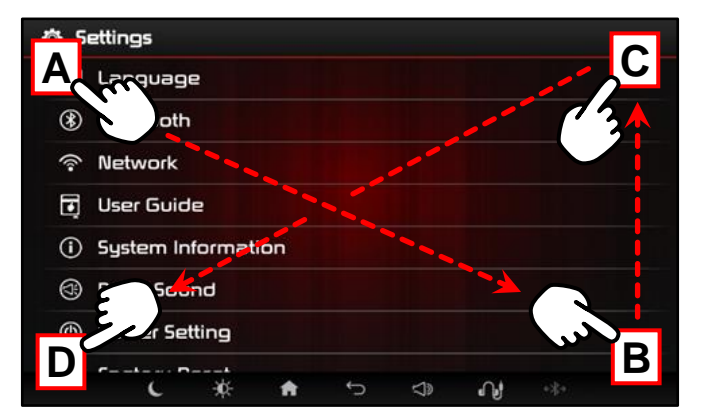

7. Press 'RSE APP Update'.

| ¢ 5  | ettings                 |       |     |      |  |
|------|-------------------------|-------|-----|------|--|
| ۲    | RSE APP Update          |       |     |      |  |
| ٢    | RSE MCU Update          |       |     |      |  |
| U    | Save LOG                |       |     |      |  |
| Q    | Manufacturing Process P | rogra | m   |      |  |
| ((•• | WiFi rssi : Off         |       |     |      |  |
| ٢    | NAND Test               |       |     |      |  |
| ©    | pinkfong Movie Update   |       |     |      |  |
|      | ( - #s - 🍝              | ÷     | -15 | .0.1 |  |

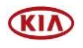

#### Page 4 of 10

SUBJECT:

## SERVICE ACTION: RSE S/W UPDATE FOR WRONG LANGUAGE DISPLAY W/BLUETOOTH® SOUND SYNC (SA470)

 On the Pop-up, confirm that the "Requested version" matches the "<u>New</u> <u>Version</u>" in the Software Version table on page 3.

Select 'Yes'.

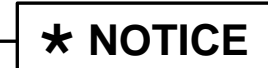

Do <u>not</u> remove the USB flash drive or turn off the ignition during the update.

9. The software update will begin.

 While the LH side RSE unit is updating, insert the second USB drive into the USB port of the <u>RH</u> side RSE unit.

Follow steps 6, 7, and 8 above for the RH side RSE unit.

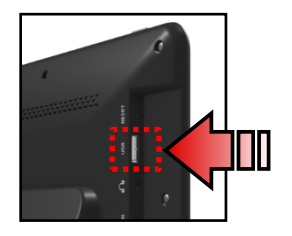

 After updating for a short time, the RSE unit will shut down automatically. This is normal.

| 🔅 Settings                      |
|---------------------------------|
| () RSE APP Update               |
| () RSE MCU Update               |
| Save LO Power off               |
| Display Manufac 🕤 Shutting down |
| 💎 WiFi rssi : Off               |
| (i) NAND Test                   |

| RSE APP I | Update                                        |                                         |      |
|-----------|-----------------------------------------------|-----------------------------------------|------|
| () RSE    |                                               | A                                       |      |
| 🗑 Sav     | Current version: BSE 150                      | KA4 N US 1 0 0 A 210                    | 118  |
| 🖉 Mar 🖁   | equested version: RSE150<br>Do you want to up | _KA4_N_U5_1.0.0.A_21 odate the RSE APP? | 0302 |
| र् WiFi   | Yes                                           | No                                      |      |
| O NAND TE | st                                            |                                         |      |

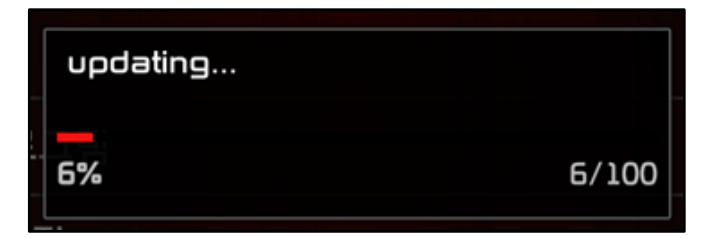

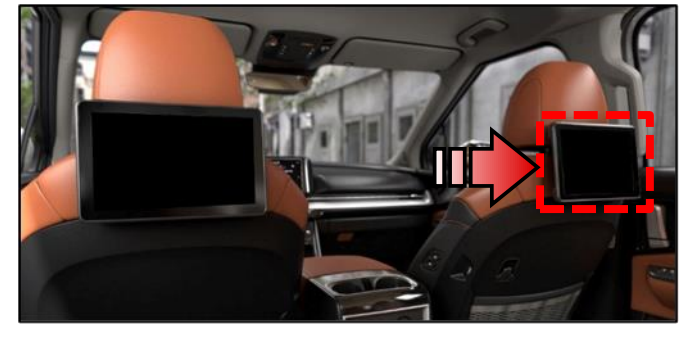

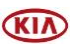

Page 5 of 10

#### SUBJECT:

### SERVICE ACTION: RSE S/W UPDATE FOR WRONG LANGUAGE DISPLAY W/BLUETOOTH® SOUND SYNC (SA470)

12. During the update, the RSE unit(s) will automatically reboot several times.

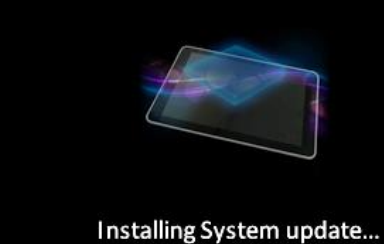

12. After the system update is complete, the RSE unit will reboot again.

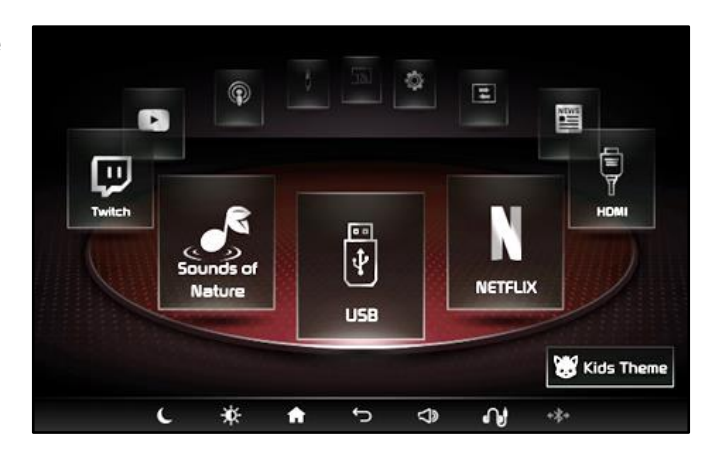

13. After the final rebooting, the RSE unit will automatically make a Quickboot Image.

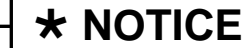

Do <u>not</u> remove the USB flash drive yet.

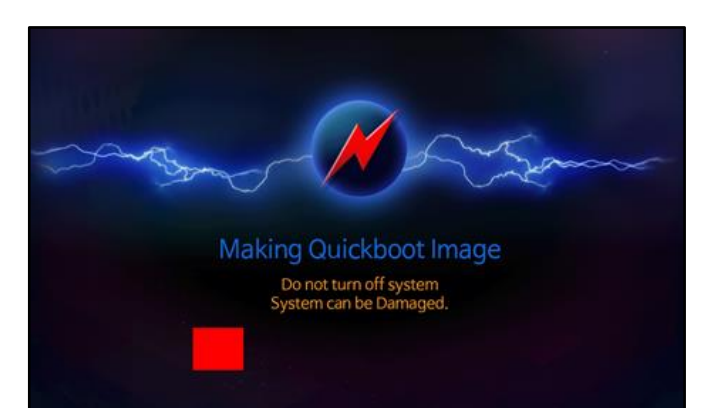

14. When the update is completed, the Home screen appears.

**Note:** The entire update process takes about 7 minutes to complete.

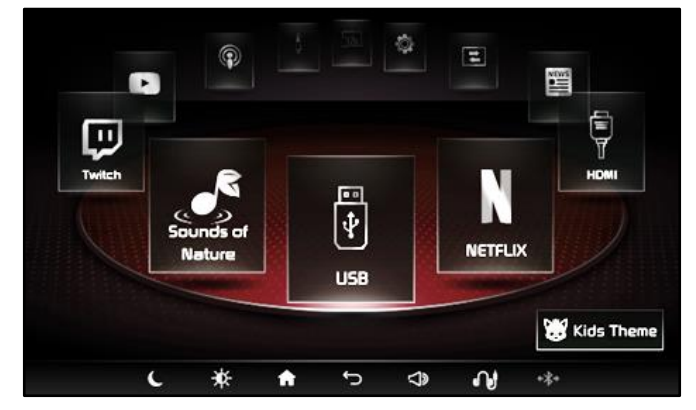

15. Remove the USB drives from <u>both</u> RSE units.

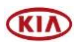

#### Page 6 of 10

SUBJECT:

## SERVICE ACTION: RSE S/W UPDATE FOR WRONG LANGUAGE DISPLAY W/BLUETOOTH® SOUND SYNC (SA470)

- 16. Check System Information to confirm the software is now at the latest version.
  - Press 'Settings' on the head unit.

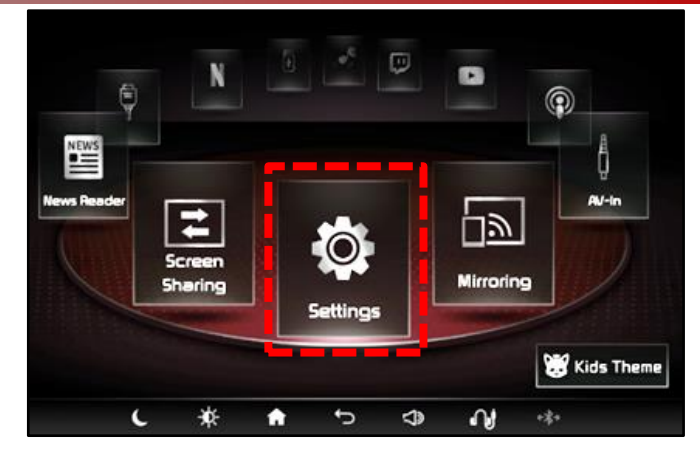

• Press 'System Information'.

| ¢ s | attings            |  |
|-----|--------------------|--|
| 0   | Language           |  |
| ۲   | Bluetooth          |  |
| (.  | Network            |  |
| ٦   | User Guide         |  |
| 0   | System Information |  |
| 3   | Beep Sound         |  |
| @   | Power Setting      |  |
| 0   | <u> </u>           |  |

 Check the 'RSE APP' software version and confirm it matches the "New Version" in the "Software Version" table on page 3.

| (i) System | Information                    |
|------------|--------------------------------|
| RSE APP    | R5E150_KA4_N_U5_1.0.0.A_210302 |
| RSE MCU    | R5E150_KA4_N_U5_1.2.0.A_190409 |
|            |                                |
|            |                                |
|            |                                |
|            |                                |
|            |                                |
|            | <b>( ☆ ♠ ∽ ⊲</b> ) ∩] ↔        |

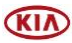

### SERVICE ACTION: RSE S/W UPDATE FOR WRONG LANGUAGE DISPLAY W/BLUETOOTH® SOUND SYNC (SA470)

#### **Resetting Bluetooth® Settings:**

SUBJECT:

<u>Note</u>: Resetting the AVN system's Bluetooth ensures a stable Bluetooth connection after the RSE software update.

1. On the AVN head unit, press the 'SETUP' button.

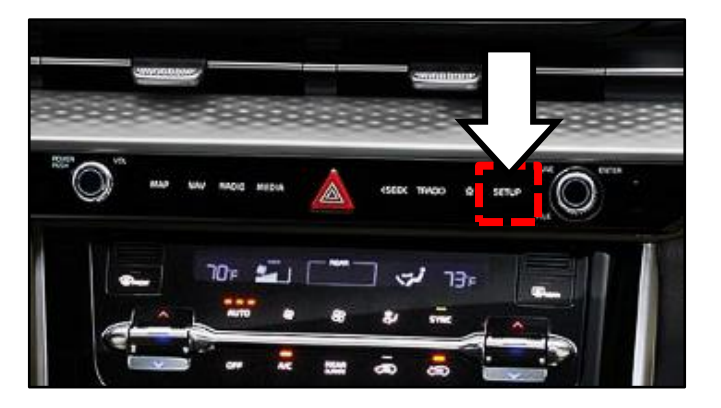

2. Press 'Device Connections'.

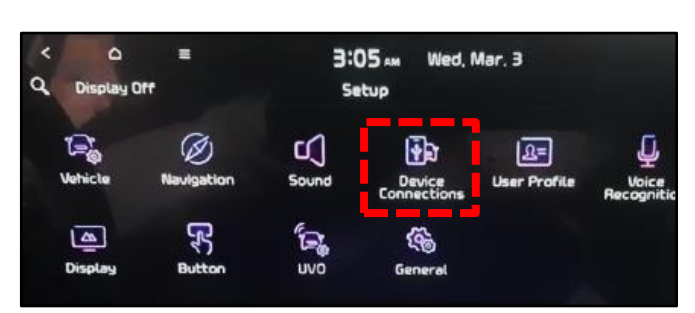

3. Press 'Bluetooth Connections'.

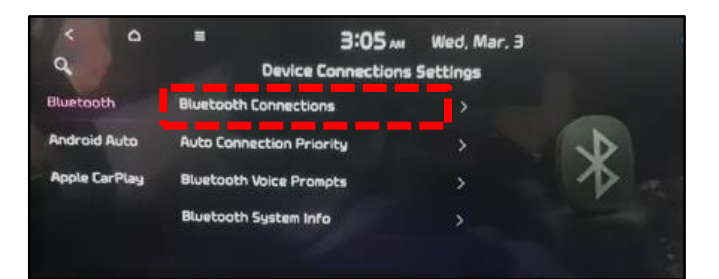

4. Press 'Delete Device(s)'.

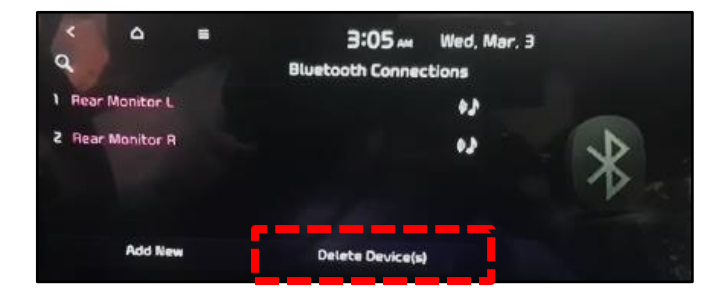

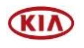

#### Page 8 of 10

SUBJECT:

## SERVICE ACTION: RSE S/W UPDATE FOR WRONG LANGUAGE DISPLAY W/BLUETOOTH® SOUND SYNC (SA470)

5a. Select both RSE monitors by checking the boxes next to 'Rear Monitor L' and 'Rear Monitor R' as shown.

Press 'Delete'.

5b. Select 'Yes' on the popup message.

Both monitors will disconnect from the Bluetooth connection.

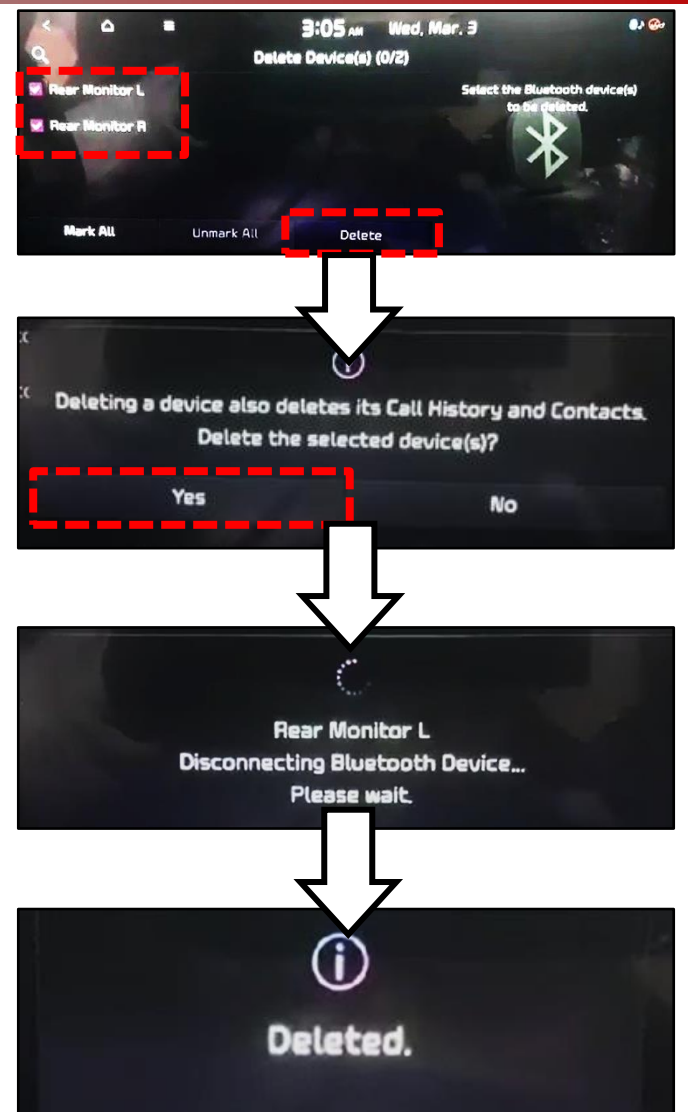

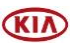

#### Page 9 of 10

#### SUBJECT:

### SERVICE ACTION: RSE S/W UPDATE FOR WRONG LANGUAGE DISPLAY W/BLUETOOTH® SOUND SYNC (SA470)

6. Reconnect the Bluetooth connection of both RSE monitors to the AVN head unit.

On each monitor:

- Press 'Settings'.
- Press 'Bluetooth'.
- Press 'Bluetooth Connections'.
- Complete connection as directed.

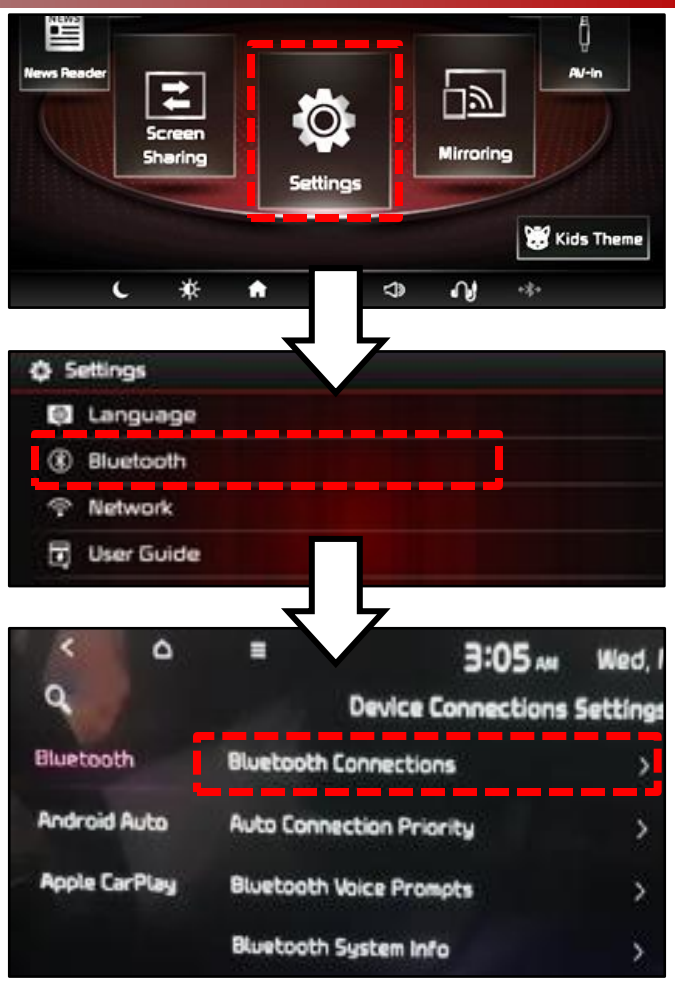

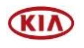

#### Page 10 of 10

SUBJECT:

### SERVICE ACTION: RSE S/W UPDATE FOR WRONG LANGUAGE DISPLAY W/BLUETOOTH® SOUND SYNC (SA470)

### AFFECTED VEHICLE RANGE:

| Model          | Production Date Range                |
|----------------|--------------------------------------|
| Carnival (KA4) | January 4, 2021 to February 26, 2021 |

#### **REQUIRED PART:**

| Part Name | Figure                            | Comments                                                                                                    | Qty.  |
|-----------|-----------------------------------|----------------------------------------------------------------------------------------------------|-------|
| USB Drive | RSE150 KA4 N<br>US 1.0.0.A 210302 | Two (2) USB drives were<br>auto-shipped to Dealers and contain the<br>RSE Software Update<br>(Label: RSE150 KA4 N US 1.0.0.A 210302)<br>Additional USB upgrade sticks<br>can be ordered through<br>Motrex America<br>at <u>support@motrexusa.com</u> | 1 pkg |

# WARRANTY INFORMATION N Code: N99 C Code: C99

| Claim<br>Type | Causal P/N  | Qty. | Repair<br>Description             | Labor Op Code | Op<br>Time | Replacement<br>P/N | Qty. |
|---------------|-------------|------|-----------------------------------|---------------|------------|--------------------|------|
| V             | A9965 AP510 | 0    | (SA470)<br>RSE Software<br>Update | 210035R0      | 0.3<br>M/H | N/A                | 0    |

| VIN inquiry data for        | this repair is provided for tracking purposes only. Kia retailers |
|-----------------------------|-------------------------------------------------------------------|
| should reference <u>SA4</u> | <u>470</u> when accessing the WebDCS system.                      |

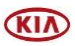